## Barre personnelle ou des favoris

Tous les navigateurs pour vous simplifier la vie ont créé une barre appelée « barre personnelle » dans Firefox et « barre des favoris » dans Edge et Google Chrome.

Cette barre est conçue pour recevoir des boutons afin d'atteindre facilement les sites de votre choix. Y-a-t-il une logique pour y mettre des boutons ? Non, mais on peut en adopter une.

- 1. Créer des boutons pour visiter des sites que l'on consulte régulièrement comme par exemple sa messagerie ou celui de la médiathèque ou encore son journal préféré.
- 2. Créer des boutons pour des sites que l'on ne consulte qu'accessoirement mais dont-on n'a pas envie de rechercher l'adresse à chaque fois que de besoin comme par exemple le site des impôts ou le site de la sécurité sociale ou encore celui de sa mutuelle.

Comment faire apparaître la barre personnelle ou des favoris. Comme toujours il existe plusieurs

façons de faire. Citons-en une qui fonctionne avec les trois navigateurs. Maintenir enfoncée les touches « Ctrl et Maj » et appuyer sur la touche « B » Ce même raccourci clavier permet de faire apparaître ou disparaître la barre.

Ceri + B

Si vous utilisez « Firefox » et que n'avez jamais ouvert votre barre personnelle elle apparaîtra avec déjà un bouton « Débuter avec Firefox ». Nous pourrons supprimer ce bouton par la suite mais on le garde pour le moment car la barre sans bouton est plus difficile à localiser.

Nous allons créer un bouton pour atteindre par exemple le site du bon coin. Si on ne connaît pas l'adresse on tape le bon coin dans la barre de recherche ou dans la barre d'adresse puis sur la page de résultats de la recherche on clique sur le bon coin.

Ce qui fait apparaître : Pour créer le bouton entendue, d'autre

nous allons le faire par un « glisser – déposer ». Il y a, bien méthodes.

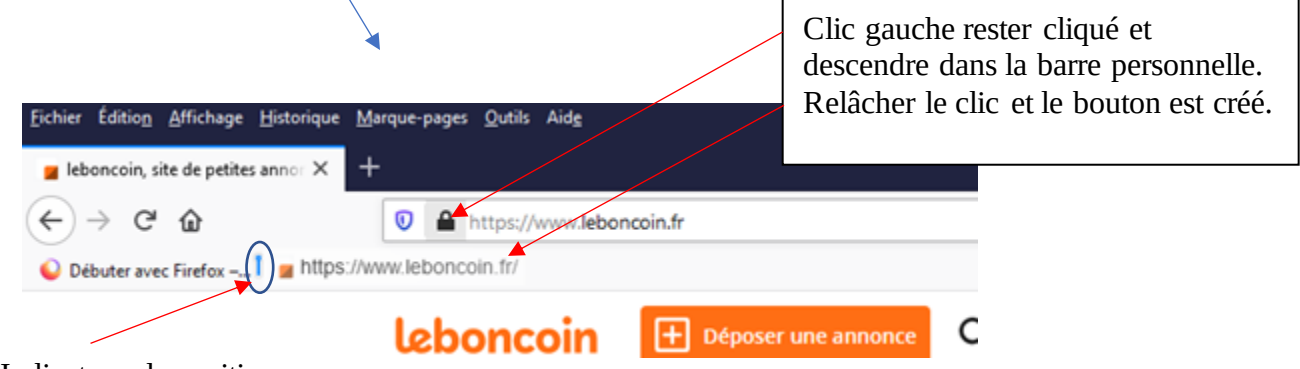

Indicateur de position

L'indicateur de position permet d'insérer le bouton, lorsqu'il y en a plusieurs, à l'endroit désiré.

Maintenant il est possible de changer le nom du bouton en plaçant le pointeur de la souris dans le bouton et en cliquant sur le bouton droit de la souris pour faire apparaître un menu contextuel puis en cliquant gauche sur propriétés

| ++00                 | C & http://www.ieboncoin.fr                                                                                                    |                                                      |            |
|----------------------|----------------------------------------------------------------------------------------------------|------------------------------------------------------|------------|
| C bibde aver forbe B | bitamaan inte de val<br>Ooste dans uit nouvel anglet<br>Ouste dans uite nouvelle fandtes<br>Ouger dans uite nouvelle fandtes privies | r one ancour                                         |            |
|                      | Noonen margar page<br>Noonen desien<br>Sjoonen algemter                                                                              | la livraison <u>en point relais</u> tout es          | t à port   |
|                      | Creater<br>Capiter<br>Capiter                                                                                                    | Trusses la bosse attain parmi les millions de pentes | ennonum le |
|                      | Supplicat                                                                                                    |                                                      |            |
|                      | Proprieta                                                                                                    | V Q. Con-million had used 1                          |            |

Qui fait apparaitre :

| leboncoin, site de pet            | tes annonces gratuites | chez        |
|-----------------------------------|------------------------|-------------|
| Adresse :<br>https://www.leboncoi | in.fu'                 | ine affaire |
| Étiquettes :                      |                        |             |
| Étiquettes séparées pa            | r des virgules         | ~           |
| Eloc-cie :                        |                        | cherchez-v  |

puis supprimer le texte « , site de petites annonces gratuites » par exemple en cliquant à gauche de

« gratuites » puis en utilisant la touche retour arrière du clavier.

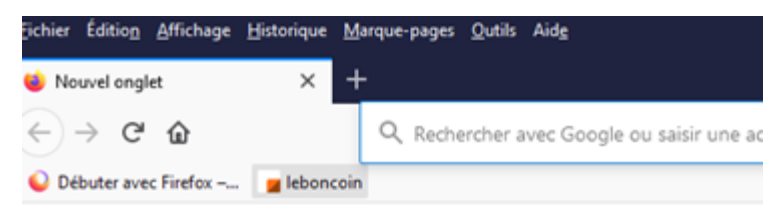

Le bouton est créé, désormais il suffira de cliquer sur ce bouton pour aller directement sur le site.

Vous remarquerez que lorsque nous avons fait un clic droit sur le bouton « le bon coin », dans le menu contextuel apparu, au-dessus de la ligne « propriétés » il y a une ligne « supprimer » ; un clic gauche sur cette ligne supprime le bouton. Vous êtes maintenant en mesure de supprimer, si vous le souhaitez, le bouton « Débuter avec Firefox ».

Lorsque que vous avez de nombreux boutons vous pouvez les ranger : cliquez gauche sur un bouton et en restant cliqué déplacez le, dans la barre personnelle, jusqu'à l'endroit souhaité. Il se peut que le nombre de boutons dépasse la possibilité d'affichage alors apparaîtra en bout de barre un double chevron un double chevron qui vous permettra en cliquant gauche dessus de développer verticalement les boutons qui n'étaient pas visibles.

Pour les navigateurs « Edge » et « Google Chrome » la procédure est identique :

- 1. Faire apparaitre la barre des favoris si elle n'est pas présente « Ctrl+Maj+B »
- 2. Chercher le site pour lequel nous souhaitons un bouton
- 3. Faire un « Glisser déposer »
- 4. Puis si vous le souhaitez changer ou raccourcir le nom du bouton (clic droit)

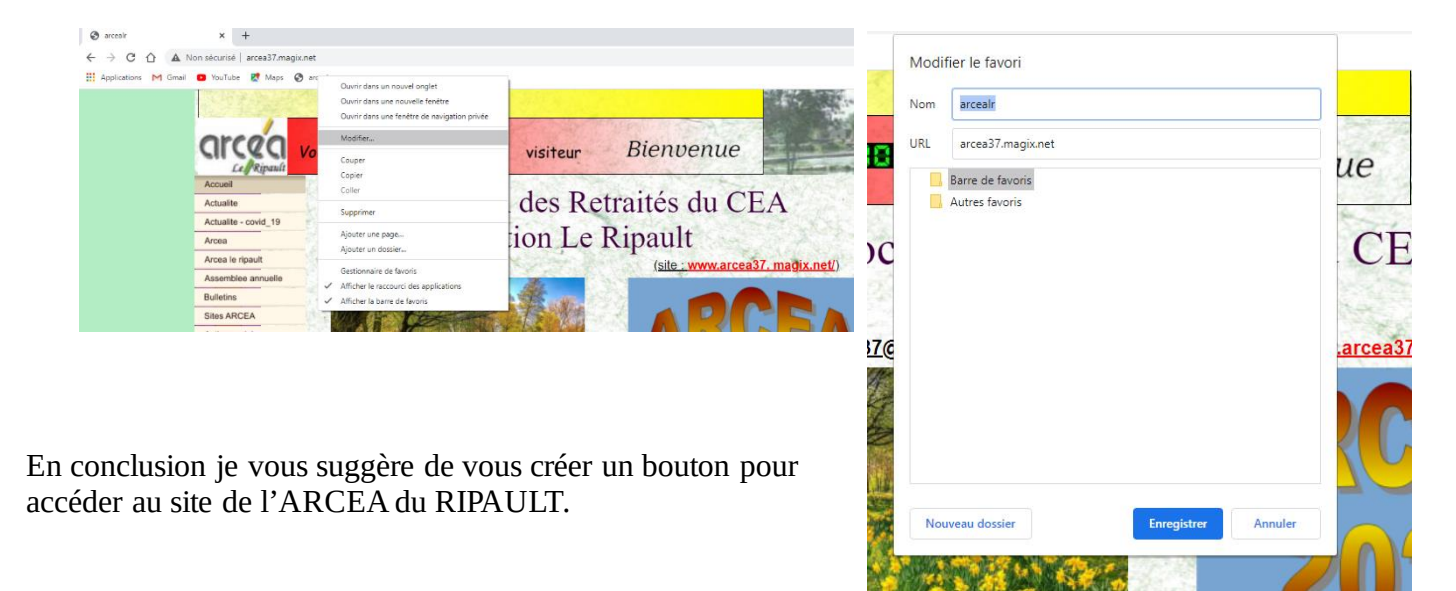